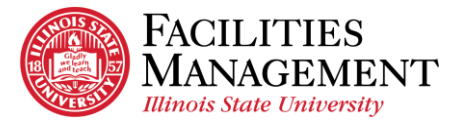

## How to Access to Network Drives in Window

## (Department Network Drive and Personal H Drive)

If you are off campus, your computer needs to be connected to the Illinois State University network through the VPN. \*Internet connection is required to connect to the VPN.

- 1. Find Map Network Drive window.
  - 1.1. Click the magnify glass icon at the bottom left of your computer or laptop screen.
  - 1.2. Type in *this pc* in the window search bar.
  - 1.3. Right click on This PC.
  - 1.4. Select Map Network Drive.

| =        | ۵Ŧ     | D                | ŝ                |      | Fil | ters 🗸 | ≡ | QF                | D                           | ŝ          | Filters 🗸                                                                                               |
|----------|--------|------------------|------------------|------|-----|--------|---|-------------------|-----------------------------|------------|----------------------------------------------------------------------------------------------------|
| ធ        | Best n | natch            |                  |      |     |        | ጨ | Best m            | natch                       |            |                                                                                                    |
|          | Settin | This P<br>Deskto | к <mark>с</mark> |      | 1.3 |        |   | Settiny<br>Video: | This P<br>Deskto<br>s<br>gs | C<br>p app | Pin to Start<br>Pin to taskbar<br>Manage<br>Map network drive<br>Disconnect network drive<br>Properties |
| ©<br>1.1 | Р ti   | his pd           | W                | ta . | 1.  | 2      | © | ,С tt             | nis PC                      | w          |                                                                                                    |

2. Enter the appropriate network path that you want to have access to.

Example 1: You want to access to the Facilities Management network drive that you currently have access to.

×

Cancel

VPFP (\\ad.ilstu.edu) (Q:)

6.05 TB free of 31.9 TB

r your credentials to connect to: ad.ilstu.edu

- 2.1. Select Q:.
- 2.2. Type \\ad.ilstu.edu\VPFP\Folders.
- 2.3. Click Finish.
- 2.4. Type your Illinois State ULID after adilstu \ and password. Then, click OK.
- 2.5. You should now be able to access to the network drive.

|                   | ×                                                                             | Windows Security                                                                                                    |  |  |
|-------------------|-------------------------------------------------------------------------------|----------------------------------------------------------------------------------------------------|--|--|
| 🔍 Map N           | Network Drive                                                                 | Enter network credentials                                                                                                    |  |  |
| What n            | etwork folder would you like to map?                                          | Enter your credentials to connect to                                                                                                    |  |  |
| Specify th        | e drive letter for the connection and the folder that you want to connect to: |                                                                                                    |  |  |
| Drive:<br>Folder: | Q: Vlad.iistu.edu\VPFP\Folders                                                | Remember my credentials                                                                                                    |  |  |
|                   | Example: \\server\share                                                       | More choices                                                                                                    |  |  |
|                   | ✓ Reconnect at sign-in □ Connect using different credentials                  | ОК                                                                                                    |  |  |
|                   | Connect to a Web site that you can use to store your documents and pictures.  |                                                                                                    |  |  |
|                   |                                                                               | ✓ Network locations (1) –                                                                                                    |  |  |
|                   | 2.3                                                                           | VPFP (\\ac                                                                                                    |  |  |
|                   | Finish Cancel                                                                 | 6.05 TB fre                                                                                                    |  |  |
|                   | Specify th<br>Drive:<br>Folder:                                               | What network Drive What network folder would you like to map? Specify the drive letter for the connection and the folder that you want to connect to:  Drive: Q Q Q Q 1 Browse Example: \\server\share Reconnect at sign-in Connect using different credentials Connect to a Web site that you can use to store your documents and pictures.  2.3  Finish Cancel |  |  |

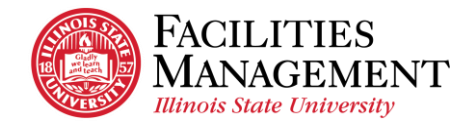

**Example 2:** You want to access to your **personal H drive** that you usually access from University computer or laptop. 2.1a Select *H*:.

2.1b Type <u>\\ad.ilstu.edu\VPFP\Users\isuulid</u>.

2.1c Click Finish.

2.1d Type your *Illinois State ULID* after *adilstu*\ and password. Then, click *OK*.

2.1e You should now be able to access to your personal H drive.

|   |                                                                                                    | X                                                                            |                 | Windows Security                                                   | ×         |
|---|----------------------------------------------------------------------------------------------------|------------------------------------------------------------------------------|-----------------|--------------------------------------------------------------------|-----------|
| ~ | Map Network Drive          What network folder would you like to map?         Specify the drive letter for the connection and the prive:         Drive:         H:         Folder:         (\ad.itstu.edu\\VPFP\Users\isuulid         Example:         We connect at sign-in         Connect using different credentials |                                                                              |                 | Enter network credentials                                          |           |
|   |                                                                                                    |                                                                              |                 | Enter your credentials to connect to: ad.ilstu.edu adiistu\isuulid |           |
|   |                                                                                                    | Connect to a Web site that you can use to store your documents and pictures. | s and pictures. |                                                                    |           |
|   |                                                                                                    | 2.1c<br>Finish Cancel                                                        |                 | Vetwork locations (2)<br>yourulid<br>(\\ad.ilstu.edu\VPFP\Users) ( | 1e<br>H:) |